1. All volunteers will receive an email invitation from <a href="mailto:system@litmos.com">system@litmos.com</a> with their username (email from My GS Sign In) and a link to finish setting up their account.

| gsLearn <system@litmos.com> <u>Unsubscribe</u><br/>to me ▼</system@litmos.com>                                                                                           | 11:05 AM (0 minutes ago)     | ☆      | •       | : |  |
|----------------------------------------------------------------------------------------------------|------------------------------|--------|---------|---|--|
| Hello Girl,                                                                                                    |                              |        |         |   |  |
| Welcome to gsLearn! GSUSA 39;s online learning platform. This is your one-stop shop to learn about all things Girl Scouts!                                               |                              |        |         |   |  |
| Login Details                                                                                                    |                              |        |         |   |  |
| Username: nationscapitalgirlscout@gmail.com                                                                                                    |                              |        |         |   |  |
| To login and complete your training courses please click on the following link: https://gslearn.litmos.com/login.aspx?loginkey=f616231b<br>4482-0ed0-141761065843        |                              |        |         |   |  |
| This link will expire after first time use. After this link has been used, login at https://gslearn.litmos.com                                                           |                              |        |         |   |  |
| Pro tip! After logging in, head over to your profile in the upper right corner and select 39;My Profile & Settings 39; to upload your image and update your timezone!    |                              |        |         |   |  |
| Mobile App                                                                                                    |                              |        |         |   |  |
| To use gsLearn on mobile, please search for "SAP Litmos" in your mobile app approvider (available on iOS and Andriod). Enter the folic domain on the login page: gslearn |                              |        |         |   |  |
| This email is an automated notification. We're happy to help you with any questions or concerns you<br>Customer Care team for support.                                   | ı may have. Please contact y | our co | uncil's |   |  |

2. Volunteers will create their password. **TIP:** To make this easier to remember, make it match your My GS Sign In password!

| GS Learn                                                                                                    |                                   |
|----------------------------------------------------------------------------------------------------|-----------------------------------|
| Hello, Girl Scout                                                                                                |                                   |
| 1. Confirm your name<br>* is required field                                                                      | I agree to the Terms & Conditions |
| Please make sure that we have your first and last names correct.                                                 | Continue                          |
| Girl Scout                                                                                                    |                                   |
| 2. Create a password                                                                                             |                                   |
| Next time you login you will use the following username and password                                             |                                   |
| Username: nationscapitalgirlscout@gmail.com                                                                      |                                   |
| Password*                                                                                                    |                                   |
| Password must contain: 1 upper case, 1 lower case, 1 number, 1 special character, 8 characters Confirm password* |                                   |

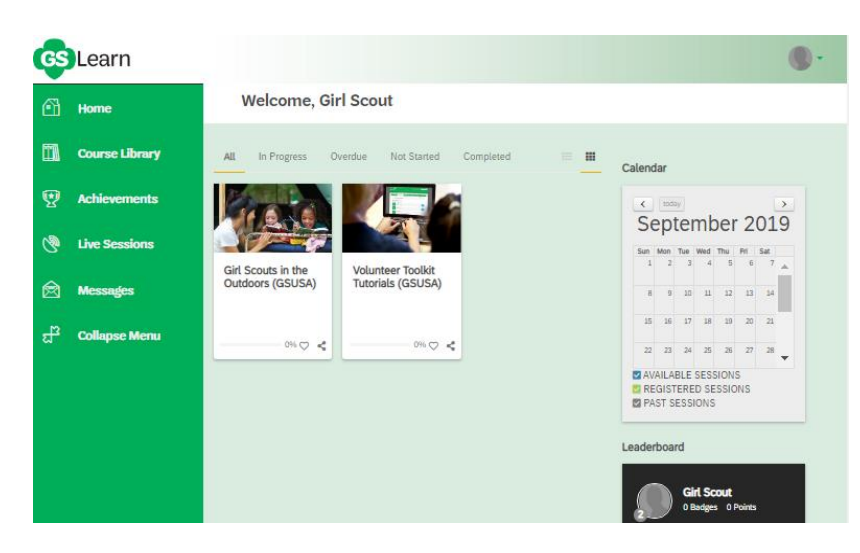

 Volunteers will then be signed in and will view their gsLearn home page.

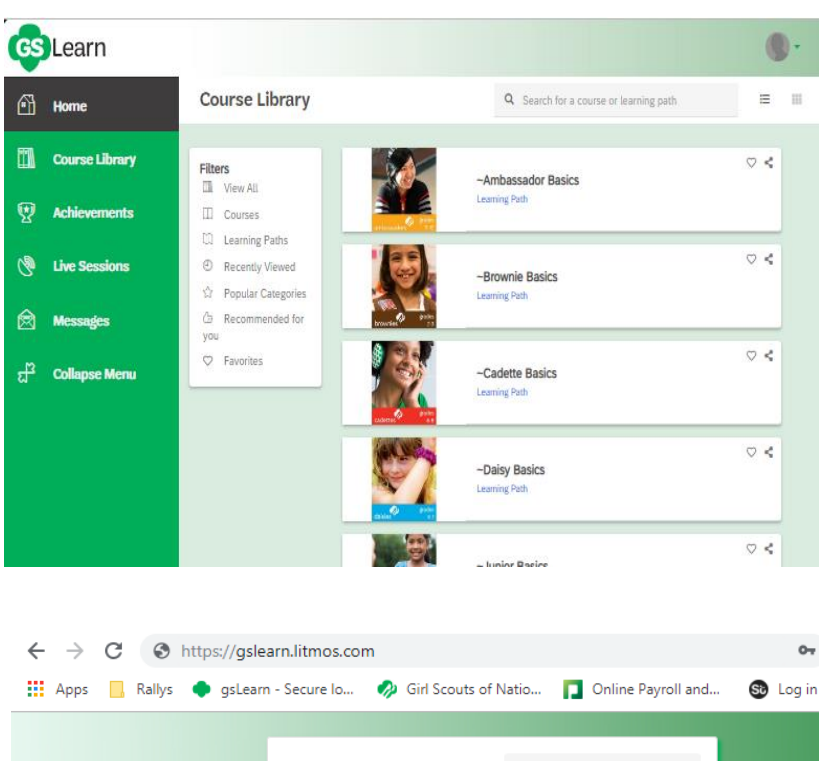

**GS**Learn

Troop Leaders, please go to your council's website to login to gsLearn!

Non-Troop Leaders, please login with your Girl Scout Membership login

credentials. If you are unable to login, please contact your council's Custom Care team!

Note the Terms and Conditions and Privacy Policy before proceeding!

WELCOME!

Username

Password

Show Password

Remember me on this compute

Login

I've forgotten my username/password

4. Volunteers can click into the Course Library to find their program basics learning path or search for any other training like first aid, high adventure, travel, cookout & campout etc. **Note:** There may be a delay as you are loaded into the system and you may not see your courses right away. Make sure you sign in again after 30 minutes to ensure you see the correct information.

5. From now on, use https://gslearn.litmos.com to log in to your gsLearn account. **Note:** Troop leaders, SUMs, Troop Money Managers and Service Unit Money Managers can log in through the Nation's Capital website.